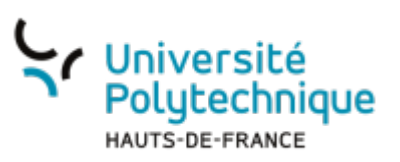

# Désinscrire les étudiants d'un espace de cours Moodle

## ⇒ Réinitialiser un cours

Pour désinscrire les étudiants, 2 solutions s'offrent à vous :

- à la main : depuis la liste des participants en supprimant un par un les étudiants
- de façon groupée en réinitialisant votre cours. Cette méthode est à privilégier quand vous souhaitez désinscrire tous les étudiants inscrits et non seulement une partie.

### Pourquoi réinitialiser son cours ?

La réinitialisation d'un cours vous permet de **réutiliser la structure d'un cours** existant en en supprimant les anciens étudiants et leurs données personnelles afin de pouvoir en accueillir de nouveaux.

Cette désinscriptions des anciens étudiants vous permet de ne pas les mélanger avec les nouveaux de la période suivante (nouveau semestre ou année universitaire).

De la même façon, la suppression des données vous donnera une meilleure visibilité du suivi des étudiants sans risque d'y retrouver d'anciennes activités.

Point de vigilance : Par cette méthode, aucune trace du parcours des étudiants n'est conservée (voir Archiver son cours par la sauvegarde dans Moodle)

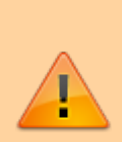

Avant de réinitialiser votre espace de cours, récupérez toutes les données des étudiants que vous devez légalement conserver et notamment :

- les devoirs remis
- les notes
- les réponses aux tests

4 étapes d'une réinitialisation de cours basique (par défaut) :

Étape 1 : Depuis votre cours, sélectionner le menu "plus" depuis le menu horizontal de gestion de

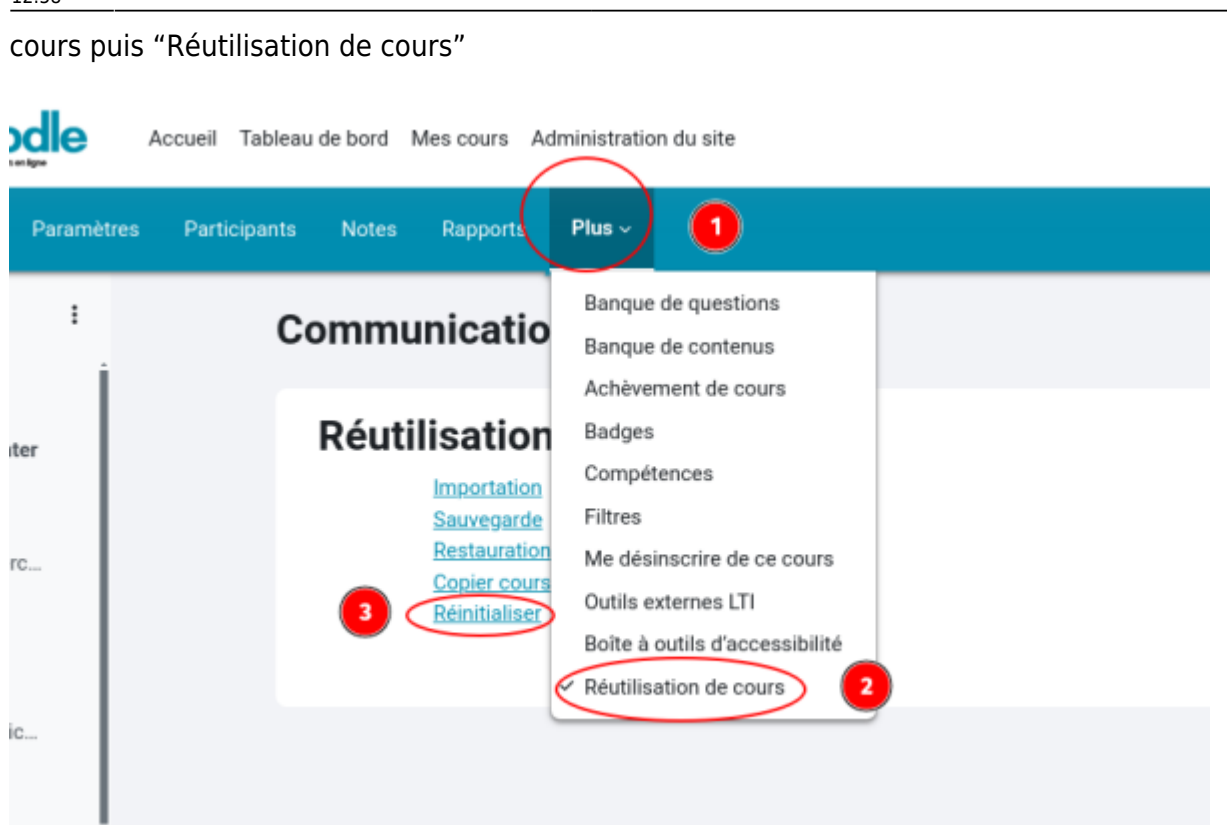

**Étape 2 :** Cliquer sur "Réinitialiser" à l'ouverture de la page suivante. Sélectionner uniquement le rôle « étudiant » pour les retirer du cours et conserver le ou les enseignants du cours à réutiliser. Cliquer en bas de page sur « Sélection par défaut » pour confirmer la suppression des données liées aux anciens étudiants :

3/5

| Supprimer toutes les données utilisateur et réinitialiser ce cours à sont état d'origine, en conservant intacts les activités et les réglages. |                                                                                  |  |  |  |
|----------------------------------------------------------------------------------------------------|----------------------------------------------------------------------------------|--|--|--|
| <ul> <li>Général</li> </ul>                                                                                                    |                                                                                  |  |  |  |
| Date de début du cours                                                                                                    | ● Activer 8 ● janvier ● 2025 ● 10 ● 43 ● #                                       |  |  |  |
| Date de fin du cours                                                                                                    | <ul> <li>▲ Activer</li> <li>8 ♦ janwier</li> <li>♦ 2025 ♥ 10 ♥ 43 ♥ #</li> </ul> |  |  |  |
|                                                                                                    | <ul> <li>Supprimer les événements</li> </ul>                                     |  |  |  |
|                                                                                                    | <ul> <li>Supprimer toutes les annotations</li> </ul>                             |  |  |  |
|                                                                                                    | <ul> <li>Supprimer tous les commentaires</li> </ul>                              |  |  |  |
|                                                                                                    | <ul> <li>Supprimer les données d'achèvement</li> </ul>                           |  |  |  |
|                                                                                                    | Supprimer les associations de blog                                               |  |  |  |
|                                                                                                    | <ul> <li>Supprimer les évaluations de compétence</li> </ul>                      |  |  |  |
| ✓ Rôles                                                                                                    |                                                                                  |  |  |  |
| Désinscrire les utilisateurs                                                                                                    | Aucun rôle<br>Enseignant non éditeur sans notif                                  |  |  |  |
|                                                                                                    | 1 Environmentants notification<br>Environmentants notification                   |  |  |  |
|                                                                                                    | Enseignant<br>Gestionnaire                                                       |  |  |  |
| Afficher plus_                                                                                                    | <ul> <li>Supprimer toutes les attributions de rôles locales</li> </ul>           |  |  |  |
| ○Carnet de notes                                                                                                    |                                                                                  |  |  |  |
|                                                                                                    | <ul> <li>Supprimer tous les éléments et catégories</li> </ul>                    |  |  |  |
|                                                                                                    | Supprimer toutes les notes                                                       |  |  |  |

Étape 3 : Vérifier vos éléments dans l'écran suivants puis cliquer sur « Réinitialiser le cours » en bas de page.

| Réinitialiser ~                                                                                                    |                                                             |  |  |  |
|----------------------------------------------------------------------------------------------------|-------------------------------------------------------------|--|--|--|
| Supprimer toutes les données utilisateur et réinitialiser ce cours à sont état d'origine, en conservant intacts les activités et les réglages. |                                                             |  |  |  |
| <ul> <li>Général</li> </ul>                                                                                                    |                                                             |  |  |  |
| Date de début du cours                                                                                                    | ● Activer 8 ◆ janvier ◆ 2025 ◆ 10 ◆ 51 ◆ 葡                  |  |  |  |
| Date de fin du cours                                                                                                    | ● Activer 8 	 janvier 	 2025 	 10 	 51                      |  |  |  |
|                                                                                                    | Supprimer les événements                                    |  |  |  |
|                                                                                                    | Supprimer toutes les annotations                            |  |  |  |
|                                                                                                    | <ul> <li>Supprimer tous les commentaires</li> </ul>         |  |  |  |
|                                                                                                    | <ul> <li>Supprimer les données d'achèvement</li> </ul>      |  |  |  |
|                                                                                                    | Supprimer les associations de blog o                        |  |  |  |
| <i>•</i>                                                                                                    | <ul> <li>Supprimer les évaluations de compétence</li> </ul> |  |  |  |
| ✓ Rôles                                                                                                    |                                                             |  |  |  |
| Désinscrire les utilisateurs                                                                                                    | Aucun rôle<br>Engligeant non éditeur sans potifi            |  |  |  |
|                                                                                                    | Enseignant sans notification                                |  |  |  |
|                                                                                                    | Enseignant non éditeur<br>Enseignant                        |  |  |  |
|                                                                                                    | Gestionnaire                                                |  |  |  |
| Afficher plus                                                                                                    | Supprimer toutes les attributions de rôles locales          |  |  |  |
| <ul> <li>Carnet de notes</li> </ul>                                                                                                    |                                                             |  |  |  |
|                                                                                                    | Supprimer tous les éléments et catégories                   |  |  |  |
|                                                                                                    | Supprimer toutes les notes O                                |  |  |  |
| > Groupes                                                                                                    |                                                             |  |  |  |
|                                                                                                    |                                                             |  |  |  |

**Étape 4 :** Confirmer la réinitialisation des éléments récapitulés en cliquant sur « Continuer » pour valider le processus.

5/5

#### Communication écrite et orale

| Composant       | Täche                                              | État |
|-----------------|----------------------------------------------------|------|
| Général         | Supprimer les événements                           | ок   |
| Général         | Supprimer toutes les annotations                   | ок   |
| Róles           | Supprimer toutes les attributions de rôles locales | ок   |
| Róles           | Désinscription (5)                                 | ок   |
| Carnet de notes | Supprimer toutes les notes                         | ок   |
|                 | Contin                                             |      |

### From: https://www.uphf.fr/wiki/ - Espace de Documentation

Permanent link: https://www.uphf.fr/wiki/doku.php/outils/enseignement/moodle/desinscrire\_les\_etudiants

Last update: 2025/01/08 12:58

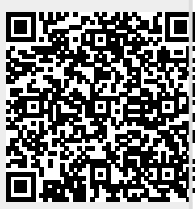